## Cez stránku TUKE na nastavenia ÚVT

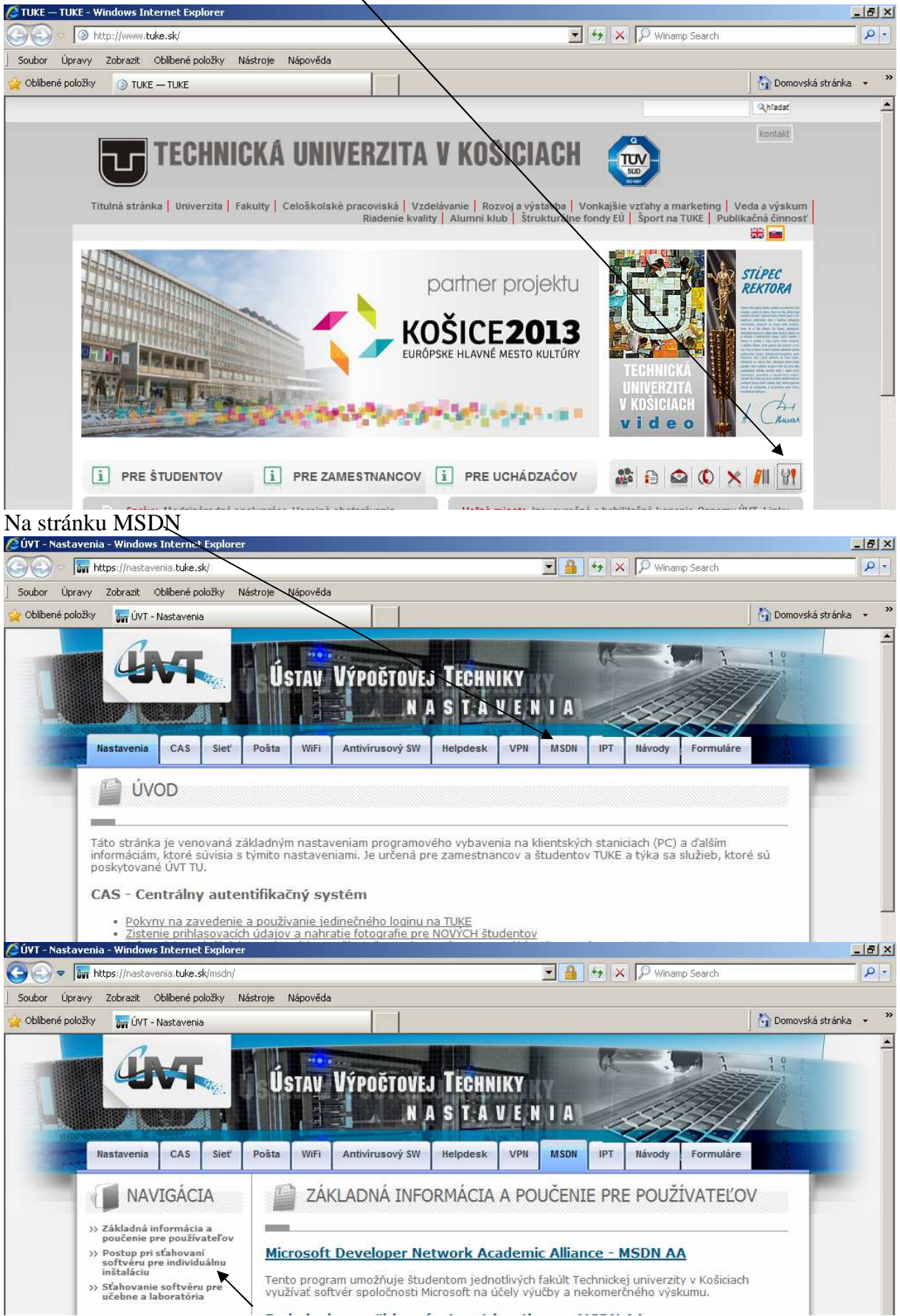

Vybrať "Postup pri sťahovaní..."

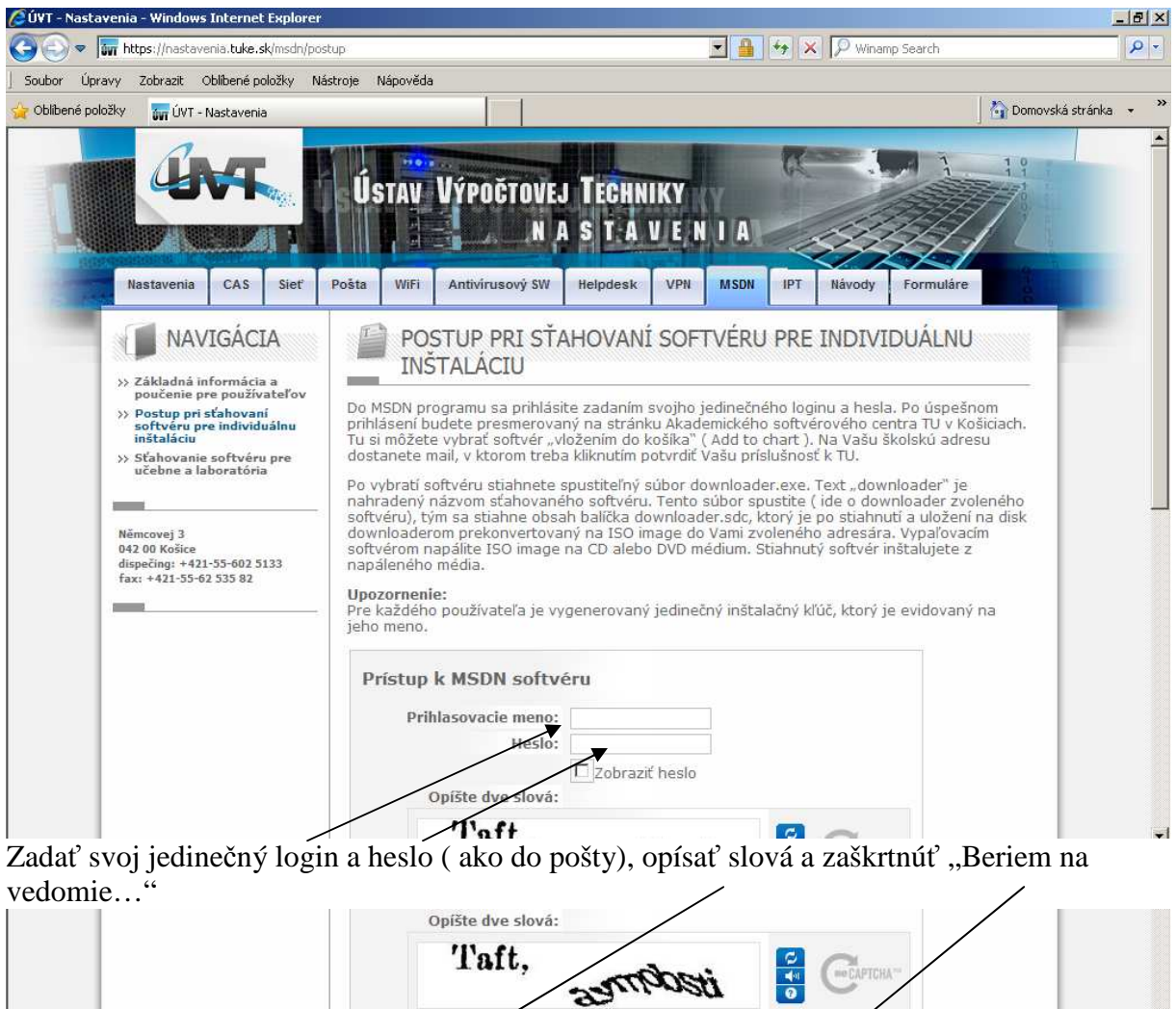

| Taft, asmoosti                                                                                                    | CEAPTCHA"                                                                                                    |
|----------------------------------------------------------------------------------------------------|----------------------------------------------------------------------------------------------------|
| Poučenie k prihlasovacím údajom:         Prihlasovacie meno         Každý používateľ má v centrálnom otentifikačnom systéme (<br>jeden jedinečný login (prihlasovacie meno). Tento login použí<br>prihlasovanie sa na servery a kúžby, ktoré na autentifikáciu pr<br>vybudovaný na serveroch prácujúcich s protokolom LDAP. Účel<br>používateľov, teda overené ich digitálnej identity.         Login, ktorý už nie je aktívny, nebude pridelený žiadnemu iném<br>Formát loginu je jednotný:         Dĺžka loginu je 7 znakov, pozostáva z ASCII znakov mal<br>aná formát xv 123ab. kde | ďalej len CAS) pridelený<br>vateľ používa na<br>oužívajú CAS. CAS je<br>om CASu je autentifikácia<br>nu používateľovi.<br>ej anglickej abecedy |
| Beriem na vedomie poučenie k prihlasovacím údajom<br>Prihlásiť                                                                                                    |                                                                                                    |
| 🐮 Start 💋 TUKE — TUKE - Windows 🛛 🍘 ÚVT - Nastavenia - Wi 🗁 MSDN 🖉 MSDN 🖉 MSDN_potvrdenie objed                                                                                                    | Hledat v počítači 🖉 < 3 🍛 13:50                                                                                                    |

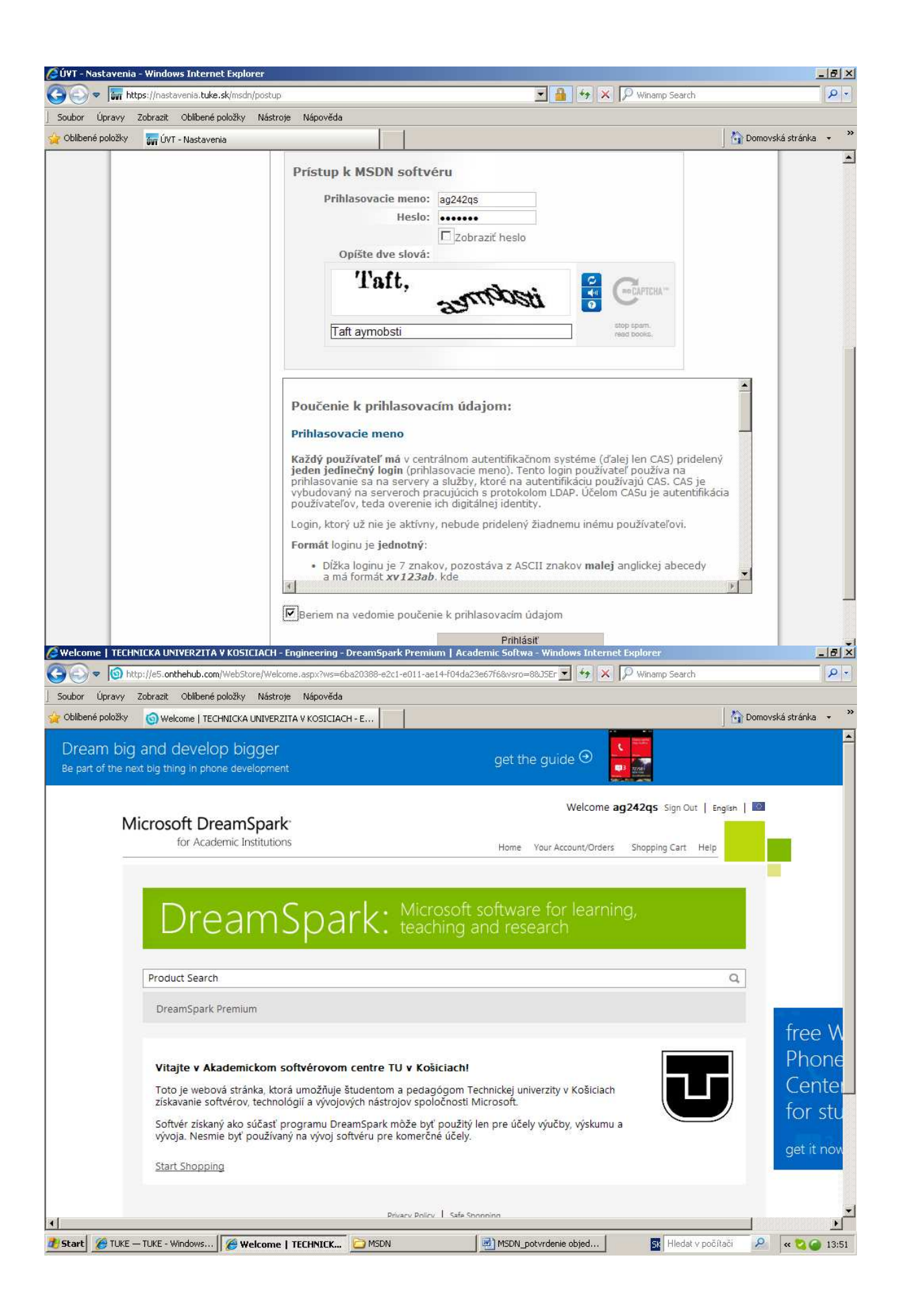

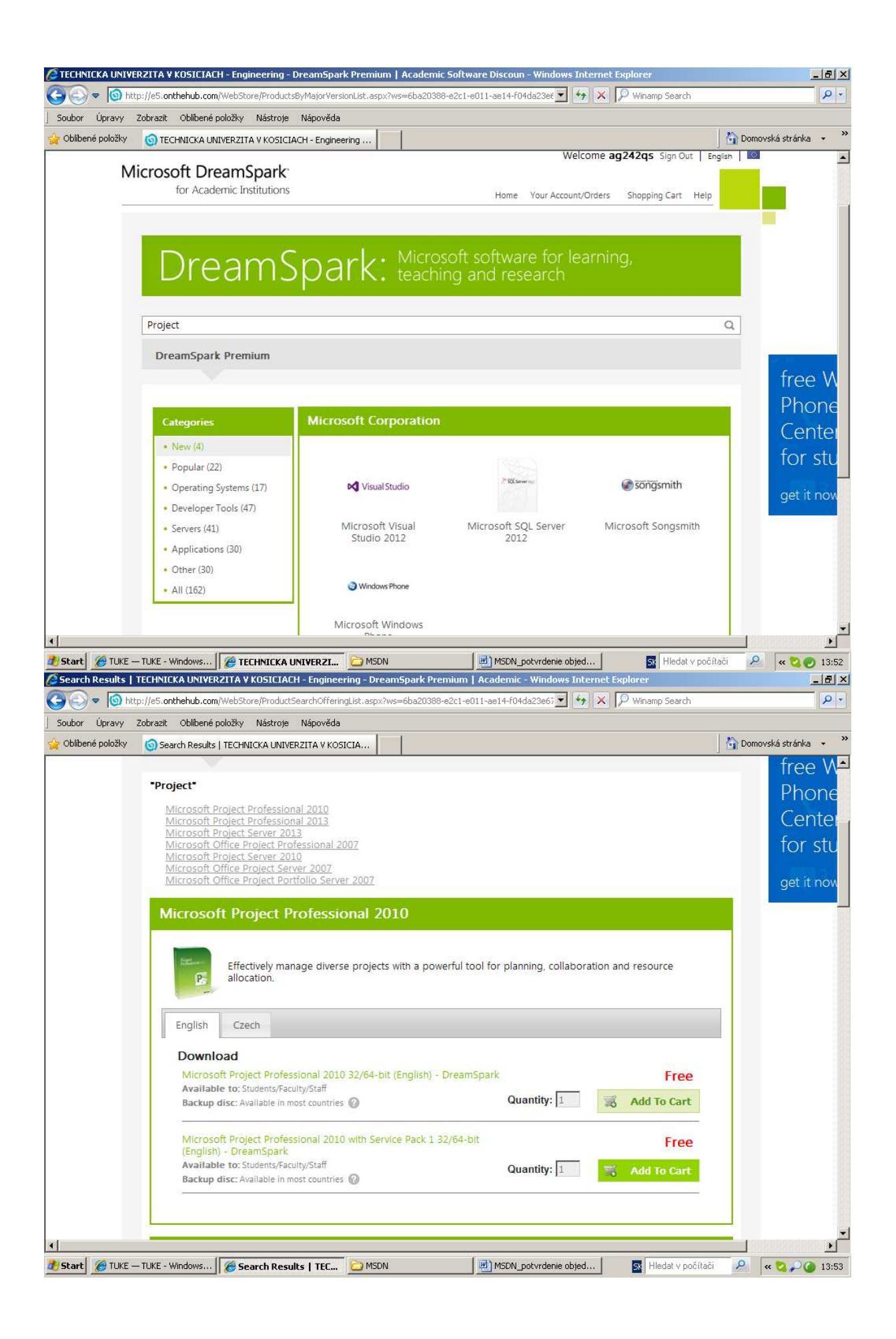

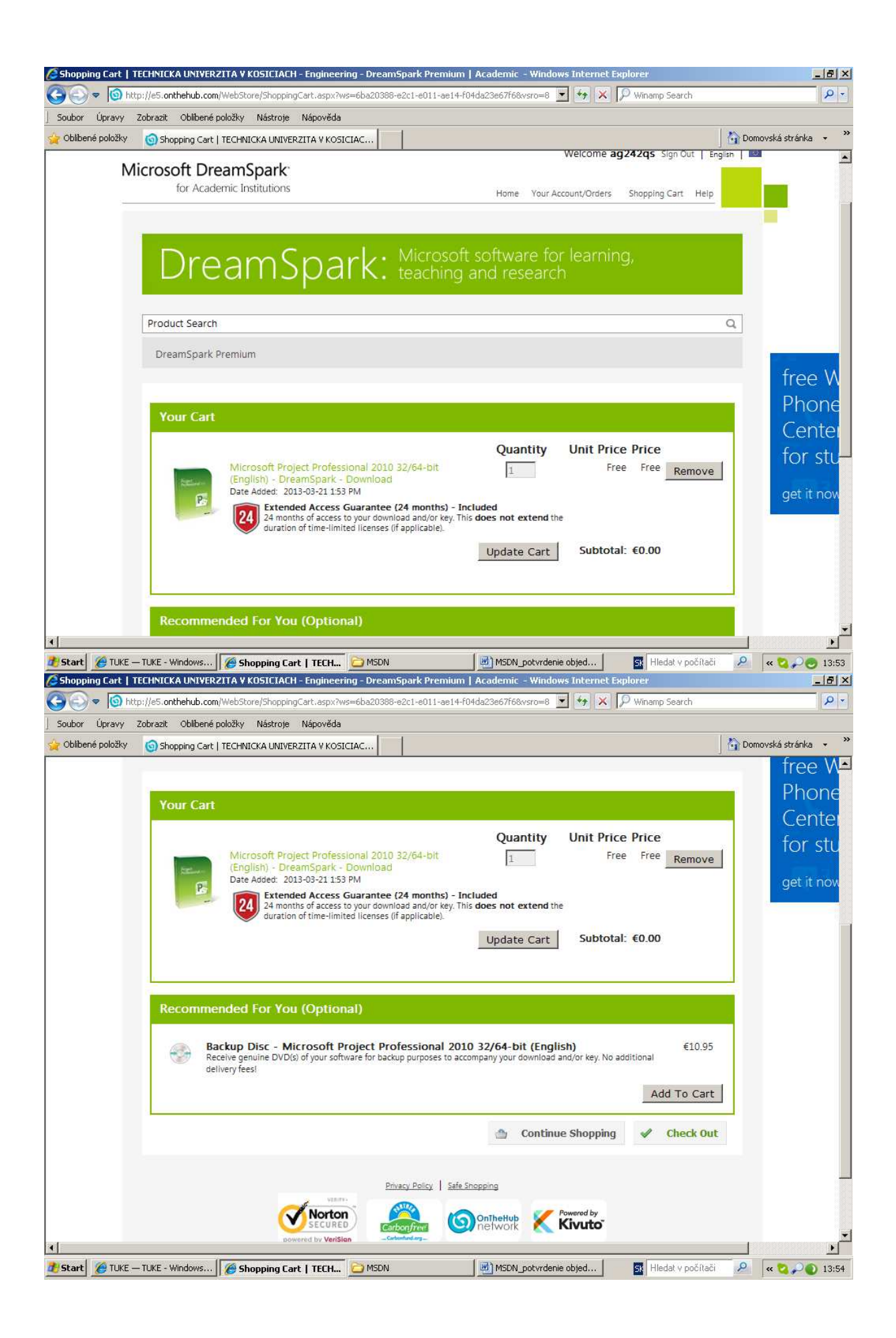

| 🖉 Eula Message   T                                                                                                    | ECHNICKA UNIVERZITA V KOSICIACH - Engineering - DreamSpark Premium   Academic S - Windows Internet Explorer                                                                                                    | _ 8 ×                                                                     |
|----------------------------------------------------------------------------------------------------|----------------------------------------------------------------------------------------------------|---------------------------------------------------------------------------|
| () ▼ () htt                                                                                                    | ps://e5.onthehub.com/WebStore/Checkout/EulaOrderMessage.aspx?ws=6ba20388-e2c1-e011-ae14-f( 🗾 🔒 🚱 🗙 🎾 Winamp Search                                                                                                    | P -                                                                       |
| ] Soubor Úpravy                                                                                                    | Zobrazit Oblíbené položky Nástroje Nápověda                                                                                                    |                                                                           |
| 🔆 Oblíbené položky                                                                                                    | Eula Message   TECHNICKA UNIVERZITA V KOSICIAC                                                                                                    | 🟠 Domovská stránka 👻 🎽                                                    |
| М                                                                                                    | Welcome ag242qs Sign Out   Engi<br>icrosoft DreamSpark<br>for Academic Institutions Home Your Account/Orders Shopping Cart Help                                                                                                    |                                                                           |
|                                                                                                    | DreamSpark: Microsoft software for learning, teaching and research                                                                                                    |                                                                           |
|                                                                                                    | Product Search                                                                                                    | ٩                                                                         |
|                                                                                                    | DreamSpark Premium                                                                                                    |                                                                           |
|                                                                                                    | Messages Order Receipt                                                                                                    |                                                                           |
|                                                                                                    | DreamSpark EULA                                                                                                    |                                                                           |
|                                                                                                    | This message applies to:                                                                                                    |                                                                           |
|                                                                                                    | Product                                                                                                    |                                                                           |
|                                                                                                    | Microsoft Project Professional 2010 32/64-bit (English) - DreamSpark - Download                                                                                                    |                                                                           |
|                                                                                                    | SUBSCRIPTION AGREEMENT - MICROSOFT DREAMSPARK STUDENT                                                                                                    |                                                                           |
|                                                                                                    | This is a subscription agreement ("agreement") between Microsoft Corporation (or based on where you live, one of its<br>affiliates) and you for the Microsoft DreamSpark student offering ("Student Subscription"). Please read it. For purposes of this<br>agreement the term "software" applies to the software provided to you under the Student Subscription, which includes the                                                                                                    | s                                                                         |
| 🐮 Start 🖉 TUKE -                                                                                                    | - TUKE - Windows   🍘 Eula Message   TECH 🗁 MSDN 🕮 MSDN_potvrdenie objed 💀 Hiedat v počítači                                                                                                    | 🔎 🔍 😋 🔎 🥑 13:54                                                           |
| 🖉 Eula Message   T                                                                                                    |                                                                                                    |                                                                           |
|                                                                                                    | cunsicka Univerzitia v KUSICIALH - Engineering - Dreamspark Premium   Academic S - Windows Internet Explorer                                                                                                    |                                                                           |
| Contract Vieween                                                                                                    | st.//s5.onthehub.com/WebStore/Checkout/EulaOrderMessage.aspx?ws=6ba20388-e2c1-e011-ae14-ft 🗾 🎒 🍖 🗙 🔎 Winamp Search                                                                                                    | <u>X</u>                                                                  |
| Golden (golden) Golden (golden) Golden (golden) Golden) Golden)< | ps://e5.onthehub.com/WebStore/Checkout/EulaOrderMessage.aspx?ws=6ba20388-e2c1-e011-ae14-ft 🗾 🔒 🍕 🗙 🔎 Winamp Search<br>Zobrazit Oblibené položky Nástroje Nápověda                                                                                                    | _∃×<br>₽▼                                                                 |
| Soubor Úpravy                                                                                                    |                                                                                                    | Domovská stránka – *                                                      |
| Colliberé položky                                                                                                    | Scholter Control Control Contro Control Control Control Control Control Control Control Control Co  | Domovská stránka v **                                                     |
| Coliberé položky                                                                                                    | Scholter Control Control C  | Domovská stránka v <sup>»</sup>                                           |
| Gold Control     Image: Soubor Upravy       j Soubor Upravy       ☆ Oblibené položky                                                                                                    |                                                                                                    | Domovská stránka v <sup>**</sup>                                          |
| Coliberné položky                                                                                                    | <ul> <li>Bella Message   TECHNICKA UNIVERZITA V KUSICIACH</li> <li>Bella Message   TECHNICKA UNIVERZITA V KOSICIACH</li> <li>Bella Message   TECHNICKA UNIVERZITA V KOSICIACH</li> <li>ELGAL EFFECT. This agreement describes certain legal rights. You may have other rights under the laws of your country. This agreement does not change your rights under the laws of your country if the laws of your country do not permit it to do so.</li> <li>DISCLAIMER OF WARRANTY. The Student Subscription is provided "as-is." You bear the risk of using/participating in it. Microsoft gives no express warranties, guarantees or conditions. You may have additional consumer rights under your local laws which this agreement cannot change. To the extent permitted under your local laws, Microsoft excludes the implied warranties of merchantability, fitness for a particular purpose and non-infringement.</li> <li>I.I.IMITATION ON AND EXCLUSION OF REMEDIES AND DAMAGES. You can recover from Microsoft and its suppliers only direct damages up to U.S. \$5.00. You cannot recover any other damages, including consequential, lost profits, special, indirect or incidental damages.</li> <li>This limitation applies to</li> <li>anything related to the software, services, content (including code) on third party Internet sites, or third party program and the extent permitted by applicable law.</li> </ul>                                                                                                    | Domovská stránka v <sup>**</sup><br>Domovská stránka v <sup>**</sup>      |
| Soubor     Úpravy       j     Soubor       úpravy                                                                                                    | <ul> <li>Bendickk bitterzezita v kusicukur e Engineering = breamspark Prenium   Academic S = windows interfield Explorer</li> <li>ps://e5.onthehub.com/WebStore/Checkout/EulaOrderMessage.aspx?ws=6ba20388-e2c1-e011-ae14-ft</li></ul>                                                                                                    | Domovská stránka v <sup>**</sup><br>Domovská stránka v <sup>**</sup>      |
| Colibené položky                                                                                                    | <ul> <li>Chineka dokurazina v kosicinach eingineering e breamspark Premium V Academic S e windows interlec expore</li> <li>ps://e5.onthehub.com/WebStore/Checkout/EulaOrderMessage.aspx?ws=6ba20388-e2c1-e011-ae14-f( )</li></ul>                                                                                                    | Domovská stránka v <sup>**</sup><br>Domovská stránka v <sup>**</sup>      |
| Soubor Úpravy<br>Colibené položky                                                                                                    | Standard Version Contract and Standard Standard Stand  | Domovská stránka v <sup>**</sup><br>Domovská stránka v <sup>**</sup><br>s |
| Soubor Úpravy<br>Colibené položky                                                                                                    | Explose on the description of the source of the source of the software, services, content (including code) on third party Internet sites, or third party program and the source of the software, services, content (including code) on third party Internet sites, or third party program and and the source of the software, services, content (including code) on third party Internet sites, or third party program and and the source of the software, services, content (including code) on third party Internet sites, or third party program and and the source of the software, services, content (including code) on third party Internet sites, or third party program and and the source of the software, services, content (including code) on third party Internet sites, or third party program and and source of the software, services, content (including code) on third party Internet sites, or third party program and and the source of the software, services, content (including code) on third party Inte | Domovská stránka v **                                                     |
| Soubor Úpravy<br>Colibené položky<br>Colibené položky                                                                                                    |                                                                                                    | Domovská stránka v <sup>**</sup><br>Domovská stránka v <sup>**</sup>      |
| Start Start                                                                                                    |                                                                                                    | Domovská stránka v <sup>**</sup>                                          |

Súhlasiť

| ibor Úpravy Z<br>blíbené položky | brazit Oblihané položku Nástroja Nánověda                                                                                                    | The second diseased in the second second sec |                                         |
|----------------------------------|----------------------------------------------------------------------------------------------------|----------------------------------------------------------------------------------------------------|-----------------------------------------|
| blibené položky                  | prozic obliberie polozity radacioje radpovedu                                                                                                    |                                                                                                    |                                         |
|                                  | Billing Information   TECHNICKA UNIVERZITA V KOSIC                                                                                                    |                                                                                                    | 🏠 Domovská stránka 👻                    |
|                                  | oreanoparerreman                                                                                                    | .e.,                                                                                                    |                                         |
|                                  |                                                                                                    |                                                                                                    | _                                       |
|                                  | Messages O                                                                                                    | rder Receipt                                                                                                    |                                         |
|                                  |                                                                                                    |                                                                                                    |                                         |
|                                  |                                                                                                    |                                                                                                    |                                         |
|                                  | items All prices are in Euros                                                                                                    |                                                                                                    |                                         |
|                                  |                                                                                                    | Quantity Unit Price Amount                                                                                                    |                                         |
|                                  | Microsoft Project Professional 2010 32/64-bit (English) - I<br>Extended Access Guarantee (24 months) - Inclu                                                                                                    | DreamSpark - Download 1 €0.00 €0.00<br>uded                                                                                                    |                                         |
|                                  | 24 months of access to your download and/or key. This of time-limited licenses (if applicable).                                                                                                    | does not extend the duration                                                                                                    |                                         |
|                                  |                                                                                                    | Subtotal: €0.00                                                                                                    |                                         |
|                                  |                                                                                                    | Taxes: €0.00<br>Total: €0.00                                                                                                    |                                         |
|                                  |                                                                                                    |                                                                                                    | -                                       |
|                                  |                                                                                                    |                                                                                                    |                                         |
|                                  | Order Information Fields marked with an aste                                                                                                    | erisk (*) are required                                                                                                    |                                         |
|                                  | Last Name* First Name*                                                                                                    |                                                                                                    |                                         |
|                                  | Grejtáková Anna                                                                                                    |                                                                                                    |                                         |
|                                  | Email*<br>anna.grejtakova@tuke.sk                                                                                                    |                                                                                                    |                                         |
|                                  | $\Box$ I would like to subscribe to receive information on the lat-                                                                                                    | est Microsoft events, updates, special offers, and more!                                                                                                    |                                         |
|                                  | ,                                                                                                    |                                                                                                    | -                                       |
|                                  | Proceed With Order                                                                                                    |                                                                                                    |                                         |
|                                  |                                                                                                    |                                                                                                    |                                         |
| . 1 70 mm                        | Privacy Policy                                                                                                    | Safe Shopping                                                                                                    |                                         |
| art <u>e</u> luke –              | a a malana čavať vy abiadnávila                                                                                                    |                                                                                                    | × 4 2 3 1                               |
| der Receipt   TE                 | C a pokracovat v objednavke<br>HNICKA UNIVERZITA V KOSICIACH - Engineering - DreamSpark Pre                                                                                                    | mium   Academic - Windows Internet Explorer                                                                                                    |                                         |
| 🔊 🗢 🙆 http:                      | ;;//e5. <b>onthehub.com</b> /WebStore/Checkout/OrderReceipt.aspx?ws=6ba20388-                                                                                                    | e2c1-e011-ae14-f04da2 💌 🔒 😽 🗙 🔎 Winamp Search                                                                                                    |                                         |
| and denoted a                    |                                                                                                    |                                                                                                    |                                         |
| bor Upravy 2                     | vbrazit Oblibené položky Nástroje Nápověda                                                                                                    |                                                                                                    |                                         |
| oor Upravy 2<br>ilibené položky  | ibrazit Oblibené položky Nástroje Nápověda                                                                                                    |                                                                                                    | 👌 Domovská stránka 👻                    |
| oor Upravy 2<br>libené položky   | brazit Oblibené položky Nástroje Nápověda  Order Receipt   TECHNICKA UNIVERZITA V KOSICIAC  Your order has been placed and a confirmation email will b records. Detailed information about all of your orders can b                                                                                                    | be sent to you shortly. You may want to print this page for your<br>be found under Your Account.                                                                                                    | Domovská stránka<br>for s<br>get ít n   |
| oor Upravy 2<br>libené položky   | obrazit Oblibené položky Nástroje Nápověda<br>Order Receipt   TECHNICKA UNIVERZITA V KOSICIAC  Your order has been placed and a confirmation email will b<br>records. Detailed information about all of your orders can b                                                                                                    | be sent to you shortly. You may want to print this page for your<br>be found under Your Account.                                                                                                    | Domovská stránka<br>for s<br>get ít n   |
| oor Upravy 2<br>libené položky   | abrazit Oblibené položky Nástroje Nápověda  Order Receipt   TECHNICKA UNIVERZITA V KOSICIAC  Your order has been placed and a confirmation email will b records. Detailed information about all of your orders can b Order Summary                                                                                                    | be sent to you shortly. You may want to print this page for your<br>be found under Your Account.<br>Order Information                                                                                                    | Domovská stránka<br>for s<br>get ít n   |
| ilbené položky                   | abrazit Oblibené položky Nástroje Nápověda  Order Receipt   TECHNICKA UNIVERZITA V KOSICIAC  Your order has been placed and a confirmation email will b records. Detailed information about all of your orders can t  Order Summary Order Date: 2013-03-21 1:55 PM                                                                                                    | be sent to you shortly. You may want to print this page for your<br>be found under Your Account.<br>Order Information<br>Name: Anna Grejtáková                                                                                                    | Domovská stránka<br>for s<br>get ít n   |
| or Upravy 2<br>Ibené položky     | brazit Oblibené položky Nástroje Nápověda   Order Receipt   TECHNICKA UNIVERZITA V KOSICIAC   Your order has been placed and a confirmation email will b records. Detailed information about all of your orders can t  Order Summary  Order Date: 2013-03-21 1:55 PM Central Europe Standard Time Order Number: 100176894457                                                                                                    | be sent to you shortly. You may want to print this page for your<br>be found under Your Account.<br>Order Information<br>Name: Anna Grejtáková<br>Email: anna.grejtakova@tuke.sk                                                                                                    | Domovská stránka<br>for s<br>get ít n   |
| or Upravy 2<br>Ibené položky     | abrazit Oblibené položky Nástroje Nápověda   Order Receipt   TECHNICKA UNIVERZITA V KOSICIAC   Your order has been placed and a confirmation email will b records. Detailed information about all of your orders can b  Order Summary  Order Date: 2013-03-21 1:55 PM Central Europe Standard Time Order Number: 100176894457                                                                                                    | e sent to you shortly. You may want to print this page for your<br>be found under Your Account.<br>Order Information<br>Name: Anna Grejtáková<br>Email: anna.grejtakova@tuke.sk                                                                                                    | Domovská stránka<br>for s<br>get it n   |
| or Upravy 2                      | abrazit Oblibené položky Nástroje Nápověda  Order Receipt   TECHNICKA UNIVERZITA V KOSICIAC  Your order has been placed and a confirmation email will b records. Detailed information about all of your orders can b  Order Summary  Order Date: 2013-03-21 1:55 PM Central Europe Standard Tme Order Number: 100176894457  Items All prices are in Euros                                                                                                    | be sent to you shortly. You may want to print this page for your<br>be found under Your Account.<br>Order Information<br>Name: Anna Grejtáková<br>Email: anna.grejtakova@tuke.sk                                                                                                    | Domovská stránka<br>for s<br>get it n   |
| ilbené položky                   | abrazit Oblibené položky Nástroje Nápověda  Order Receipt   TECHNICKA UNIVERZITA V KOSICIAC  Your order has beén placed and a confirmation email will b records. Detailed information about all of your orders can t  Order Summary  Order Date: 2013-03-21 1:55 PM Centra Europe Standard Time Order Number: 100176894457  Items All prices are in Euros                                                                                                    | be sent to you shortly. You may want to print this page for your<br>be found under Your Account.<br>Order Information<br>Name: Anna Grejtáková<br>Email: anna.grejtakova@tuke.sk                                                                                                    | Domovská stránka<br>for s<br>get it n   |
| oor Upravy 2<br>Jilbené položky  | brazit Oblibené položky Nástroje Nápověda   Order Receipt   TECHNICKA UNIVERZITA V KOSICIAC   Your order has been placed and a confirmation email will b records. Detailed information about all of your orders can t  Order Summary  Order Date: 2013-03-21 1:55 PM Central Europe Standard Time Order Number: 100176894457  Items All prices are in Euros  Microsoft Project Professional 2010 32/64-bit (English) - Di  Microsoft Project Professional 2010 32/64-bit (English) - Di  Microsoft Project P | be sent to you shortly. You may want to print this page for your<br>be found under Your Account.<br>Order Information<br>Name: Anna Grejtáková<br>Email: anna.grejtakova@tuke.sk<br>Start Download<br>reamSpark - Download<br>led<br>ess not extend the duration of                                                                                                    | Domovská stránka<br>for st<br>get it no |
| bor Upravy 2<br>Jilbené položky  | abrazit       Oblibené položky       Nástroje       Nápověda         ③ Order Receipt   TECHNICKA UNIVERZITA V KOSICIAC       Image: Construction of the second second                                                                                             | be sent to you shortly. You may want to print this page for your<br>be found under Your Account.<br>Order Information<br>Name: Anna Grejtáková<br>Email: anna.grejtakova@tuke.sk<br>Start Download<br>I<br>reamSpark - Download<br>led<br>ses not extend the duration of<br>Mana Start Download<br>1<br>€0.00<br>€0.00                                                                                                    | Domovská stránka<br>for st<br>get it no |
| bor Upravy 2<br>bilbené položky  | abrazit Oblibené položky Nástroje Nápověda  Order Receipt   TECHNICKA UNIVERZITA V KOSICIAC  Your order has beén placed and a confirmation email will b records. Detailed information about all of your orders can b records. Detailed information about all of your orders can b Order Summary Order Date: 2013-03-21 1:55 PM Centra Europe Standard Time Order Number: 100176894457  Items All prices are in Euros  Microsoft Project Professional 2010 32/64-bit (English) - DI Otel Project Professional 2010 32/64-bit (English) - DI Otel Project Professional 2010 32/64-bit (English) - DI Product Key: TBDVV-8878F-74VYG-K2C8C-K4FGW Instructions: Buring the ISO/IMG file onto a disc Messages:                                                                                                    | be sent to you shortly. You may want to print this page for your<br>be found under Your Account.<br>Order Information<br>Name: Anna Grejtáková<br>Email: anna.grejtakova@tuke.sk<br>Start: Download<br>reamSpark - Download<br>led<br>ess not extend the duration of                                                                                                    | Domovská stránka<br>for st<br>get it no |
| bor Upravy 2<br>Jilbené položky  | abrazit Oblibené položky Nástroje Nápověda  Order Receipt   TECHNICKA UNIVERZITA V KOSICIAC  Your order has been placed and a confirmation email will b records. Detailed information about all of your orders can b  Order Summary  Order Date: 2013-03-21 1:55 PM Centra Europe Standard Time. Order Number: 100176894457  Items All prices are in Euros  Microsoft Project Professional 2010 32/64-bit (English) - Di  Xumoth of access to your download and/or key. This doe time-limed licenses (f applicable). Expires 2015-03-21  Product Key: TBDV-8878F-74VYG-K2C8C-K4FGW Instructions: Burning the IBO/IMG file onto a disc Messages:                                                                                                    | be sent to you shortly. You may want to print this page for your<br><b>Order Information</b><br>Name: Anna Grejtáková<br>Email: anna.grejtakova@tuke.sk                                                                                                    | Domovská stránka<br>for st<br>get ít no |
| bor Upravy 2<br>Jilbené položky  | abrazit       Oblibené položky       Nástroje       Nápověda         ③       Order Receipt   TECHNICKA UNIVERZITA V KOSICIAC         ④       Your order has been placed and a confirmation email will b<br>records. Detailed information about all of your orders can the<br>records. Detailed information about all of your orders can the<br>Order Summary         Order Date:       2013-03-21 1.55 PM<br>Centra: Europe Standard Time.<br>Order Number:         Order Number:       100176894457         Items       All prices are in Euros         Microsoft Project Professional 2010 32/64-bit (English) - Di<br>time-inford iccess to your download and/or key. This do<br>time-inford iccess to yourdownload and/or key. This do<br>time:         Express 2015-03-21       Product Key: TBDV-8878F-74VyG-K228C-K4FGW         Express:       Burning the ISO/JMG file onto a disc         Messages:       • DreamSpark EULA<br>Agreement Number:                                                                                                    | be sent to you shortly. You may want to print this page for your<br>be found under Your Account.<br>Order Information<br>Name: Anna Grejtáková<br>Email: anna.grejtakova@tuke.sk<br>Start Download<br>I €0.00 €0.00<br>Subtotal: 50.00                                                                                                    | Domovská stránka<br>for st<br>get ít no |

Netreba na žiadny mail čakať, rovno dať "Start Download", skočí najprv stránka na stiahnutie programu "Secure Download Manager"

## Stiahnuť a nainštalovať SDM

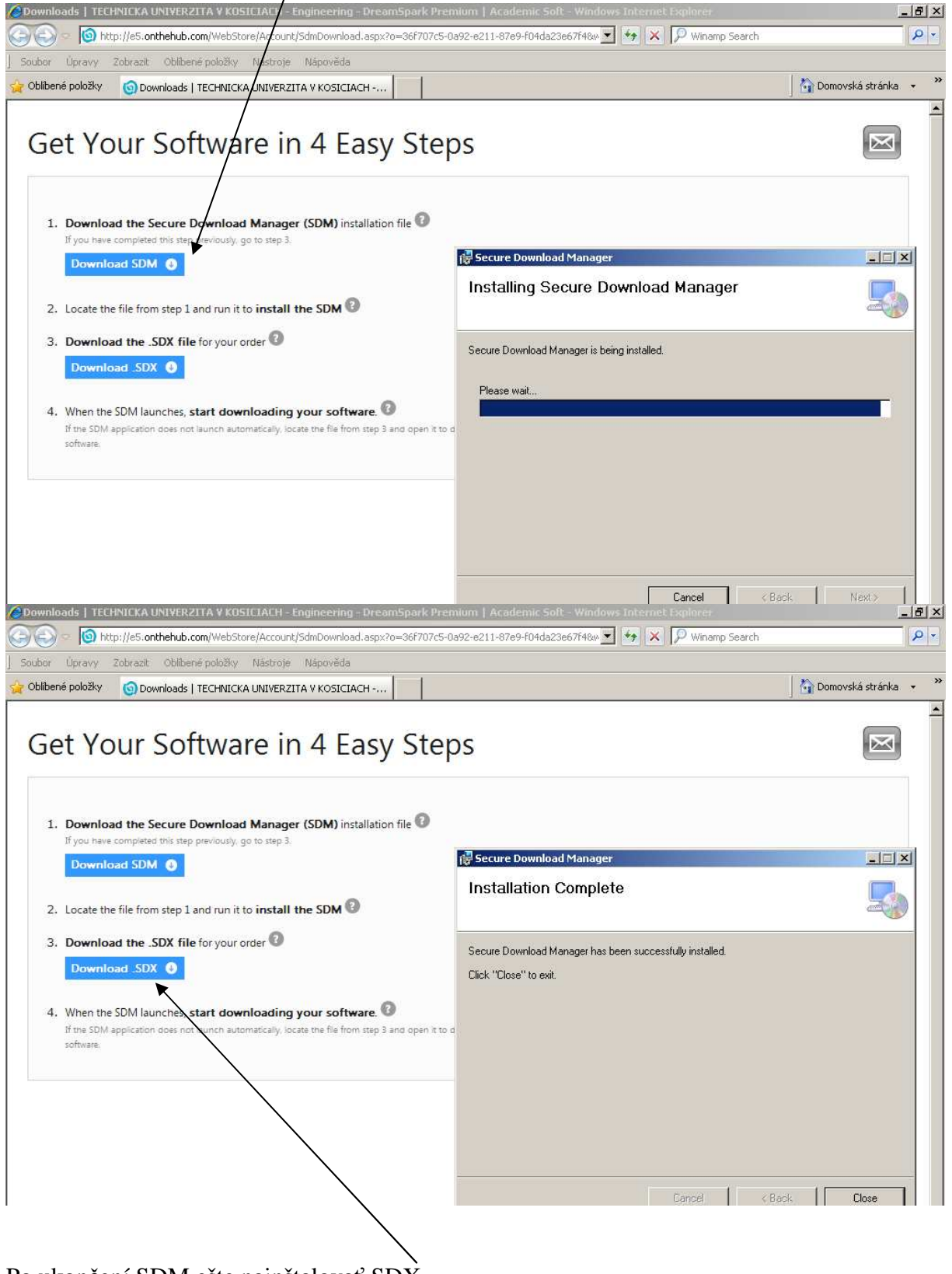

Po ukončení SDM ešte nainštalovať SDX

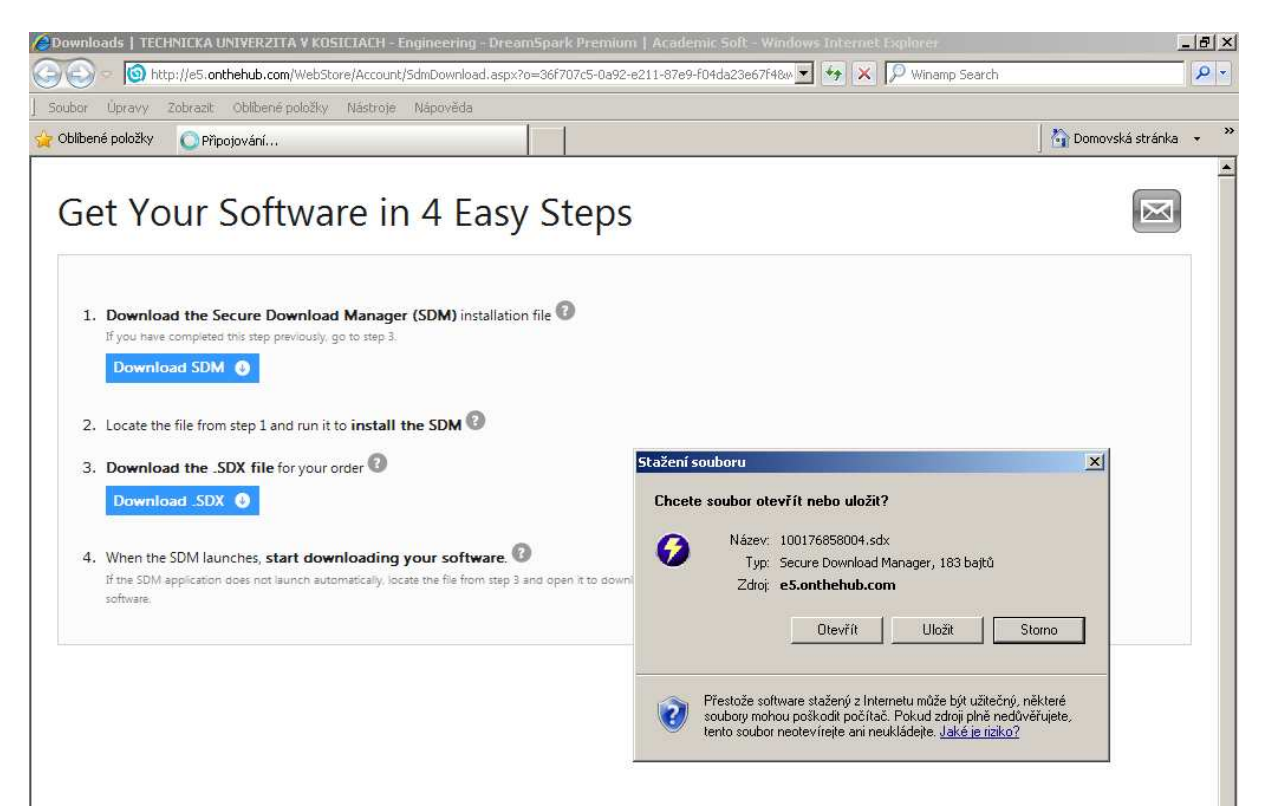

Po dokončení inštalácie sdx naskočí stránka na stiahnutie:

| Secure Downloa               | ad Manager                                        |                                                                                                    |                                                                                                    |                         |
|------------------------------|---------------------------------------------------|----------------------------------------------------------------------------------------------------|----------------------------------------------------------------------------------------------------|-------------------------|
| Dream bi<br>Be part of the r | g and develop big<br>next big thing in phone deve | <u>JGEr</u><br>elopment                                                                                                    |                                                                                                    |                         |
|                              | Download You                                      | r Software                                                                                                    | Select Language: Eng                                                                                                    | jlish (United States) 🗸 |
|                              | Order Summar                                      | ay .                                                                                                    |                                                                                                    |                         |
|                              | Order Number<br>Order Date: 20<br>Download Loc    | r: 100176858004<br>013-03-21<br>c <b>ation</b> : C:\Documents and Settings\Gr                                                 | rejtakova\Downloads Change Location                                                                                                    |                         |
|                              | Items                                             |                                                                                                    | (? )                                                                                                    | Need Help?              |
|                              |                                                   | Microsoft Project Professional 2<br>Extended Access Guarantee (24 mor<br>Expires 2015-03-21<br>Download Ready<br>Stee: 612 MB | 2013 32/64-bit (Czech)<br>http://www.start.com/oad Image: Start.com/oad Image: Image: Start.com/oad Image: Image: Start.com/oad Image: Image: Image: Start.com/oad Image: Image: Ima |                         |
|                              |                                                   |                                                                                                    |                                                                                                    |                         |

1

| e Download Manager<br>In on one mexicoly onling in priorie of                                                                                                    |                                                                                                    |  |
|----------------------------------------------------------------------------------------------------|----------------------------------------------------------------------------------------------------|--|
| Download Yo                                                                                                    | ur Software                                                                                                    |  |
|                                                                                                    |                                                                                                    |  |
| Order Summ                                                                                                    | ary 🔤                                                                                                    |  |
| Order Numb<br>Order Date:<br>Download L                                                                                                    | er: 100176858004<br>2013-03-21<br>ocation: C:\Documents and Settings\Grejtakova\Downloads Change Location                                                                              |  |
| Items                                                                                                    | • Need Help?                                                                                                    |  |
| An and a second second | Microsoft Project Professional 2013 32/64-bit (Czech)  Extended Access Guarantee (24 months) - Included Expires 2015-03-21  Stze: 612 MB C\Documents and Settings\Grejtakova\Downloads |  |
|                                                                                                    | Privacy Policy   zrie Shopping<br>Norton<br>SECURED RECOVER                                                                                                    |  |

Môžte vybrať kam má obraz CD stiahnuť

| Secure Download Manager                                               |                                                                                                    | _ 8 × |
|-----------------------------------------------------------------------|----------------------------------------------------------------------------------------------------|-------|
| Dream big and develop b<br>Be part of the next big thing in phone dev | gger<br>relopment                                                                                                    |       |
| Download You                                                          | ır Software                                                                                                    |       |
| _                                                                     |                                                                                                    |       |
| Order Summa                                                           | rý 🔤 🔤                                                                                                    |       |
| Order Numbe<br>Order Date: 2<br>Download Lo                           | rr: 100176858004<br>013-03-21<br>cation: C:\Documents and Settings\Grejtakova\Downloads Change Location                      |       |
| Items                                                                 | Need Help?                                                                                                    |       |
| n internet                                                            | Microsoft Project Professional 2013 32/64-bit (Czech)<br>Extended Access Guarantee (24 months) - Included Expires 2015-03-21 | _     |
|                                                                       | Done Launch Stze: 612 MB_C\Documents and Settings\Grejtakova\Downloads                                                       |       |

A otvoríte umiestnenie kde ste si image (obraz CD na napálenie ) uložili, či je tam ok. Potom už len napálite a máte inštalačné CD (alebo DVD-podľa veľkosti súboru), z ktorého si môžete software inštalovať kde chcete. Príjemnú prácu.